ADJOINTS TECHNIQUES DE RECHERCHE ET DE FORMATION ACADEMIE DE NANCY-METZ

**NPTES** ÉLECTIONS PROFESSIONNELLES 2014 Scrutin du 27 novembre au 4 décembre 2014 Votes électroniques CAP Nationale & CAP Académique

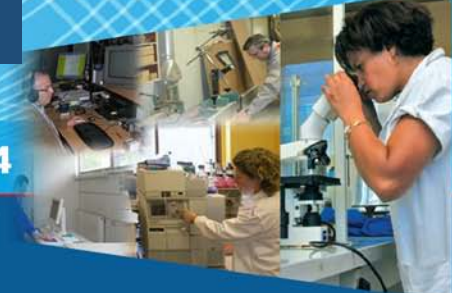

### **ADRESSE DE MESSAGERIE ?**

Vous disposez d'une adresse de messagerie professionnelle de type

prenom.nom@ac-nancy-metz.fr (exemple : anne-marie.le-pont@ac-nancy-metz.fr)

### LA PROCEDURE

## Comment y accéder ?

Connectez-vous au Web-messagerie :

- Cette adresse de messagerie est indispensable pour voter lors des élections aux CAPA et CAPN
- L'identifiant de messagerie est différent de l'identifiant de vote
- C'est le moyen de communication permanent avec votre service gestionnaire.

# https://webmel.ac-nancy-metz.fr

Saisissez votre nom d'utilisateur ou identifiant : 1<sup>ère</sup> lettre du prenomnom (en minuscules, sans espace, ni point)

> A ne pas confondre avec votre adresse e-mail : prenom.nom@ac-nancy-metz.fr

Exemple : Pour Anne-Marie DURAND née LE PONT : adurand ou ale-pont

**Si votre nom d'utilisateur ne fonctionne pas**, essayez en ajoutant 1, 2, 3,... derrière le nom (exemples : adurand2 ou ale-pont1) Retrouvez votre identifiant avec votre NUMEN : <u>Cliquez ici</u>

Saisissez votre mot de passe : à la 1<sup>ère</sup> connexion c'est votre NUMEN (si vous le l'avez pas modifié auparavant) en majuscules. (Identifiant officiel de l'éducation nationale en 13 chiffres et lettres)

Il est possible de <u>réinitialiser votre mot de passe</u> (retour au NUMEN)

#### CONSEIL / Contactez votre délégué SNPTES local : http://www.snptes.fr/Nancy-Metz

Pour le NUMEN, vous pouvez le demander au service du personnel de votre établissement ou s'il existe, dans votre dossier de carrière sur votre espace numérique de travail (ENT). Explications: <u>Tout savoir sur votre messagerie académique</u> et sur <u>la procédure de vote</u>. Il est aussi possible de contacter le service d'assistance au 03 83 86 25 00.

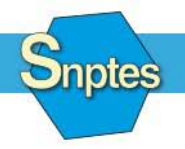

Éducation nationale - Enseignement supérieur - Recherche Culture - Jeunesse et sports

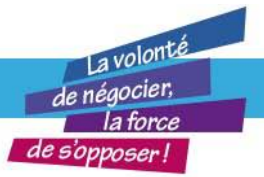

SNPTES - 18, rue Chevreul - 94600 Choisy-le-Roi - Tél. : 01 48 84 08 62 Courriel : secretariat@snptes.org - Site web : http://www.snptes.fr